## Hromadný e-mail / Newsletter

Tato funkce slouží pro hromadné rozesílání personifikovaných e-mailů vybraným skupinám zákazníků ze stromu zatřídění nebo výběru. Obsahuje spoustu zajímavých funkcí, jako například volbu oslovení, kontrolu e-mailových adres, přehled doručených zpráv a mnoho dalších. Původní hromadný e-mail jsme v programu zachovali pro jednodušší formu hromadného rozesílání.

Odeslat Hromadný e-mail je jednoduché, ale aby jeho jediným efektem nebylo popudit nezainteresované příjemce, je třeba se řídit určitými pravidly a respektovat zákony České republiky, které problematiku nevyžádaných e-mailů řeší.

## Návod na použití

1. Ze stromu zatřídění nebo výběrů vyberte subjekty, kterým chcete rozeslat hromadný e-mail. Zkontrolujte, zda ve vybraném datovém zdroji (zatřídění, výběr) mají všechny firmy nebo osoby na své kartě zapsanou e-mailovou adresu.

| <b>3 3 7</b>                                   |                                |
|------------------------------------------------|--------------------------------|
| Privátní výběry  Newsletter  MKzDCF  MKzDCF_ok | ─ <b>V</b> ýběr                |
|                                                | Pro hromadný e-mail se použijí |
| Seznam subjektů ve výběru                      | adresy téchto subjektů         |
| DATABOX s.r.o 1.máje 59, LIBEREC               |                                |
| JOBSTUDENT s.r.o p. Peřina Marek               | firma / zodpovědná osoba       |
| Sova Radomír                                   |                                |

 Pokud chcete odesílat zprávu / Newsletter v grafické podobě (s obrázky a formáty), připravte si e-mail v externím programu ve formátu – HTML, HTM. Zprávu si můžete jednoduše vytvořit ve vašem poštovním programu a <u>uložit jako</u> zmíněné formáty (html, htm). Přitom nevyplňujte hlavičku zprávy (komu a předmět).

| bez názvu - Zpráva (HTML)                                                                                                    |   | x  |  |
|----------------------------------------------------------------------------------------------------|---|----|--|
| Zpráva Vložení Možnosti Formátovat text Vývojář                                                                                                    |   | 0  |  |
| Zpráva nebyla odeslána.<br>Tato zpráva bude odeslána prostřednictvím dmachart@systegra.cz.                                                                                                    |   |    |  |
| Komu                                                                                                    |   |    |  |
| Účet v Skotá                                                                                                    |   | =  |  |
| Předmět:                                                                                                    |   | =  |  |
| [do.Oslovení] [o.Prijmeni],                                                                                                    |   | 69 |  |
| Novinka! TÝMOVÝ Hlídač úkolů                                                                                                    |   | *  |  |
| Hlavní předností Hlídače úkolů je způsob informování, obousměrná komunikace mezi zadavatelem a příjemcem<br>úkolu a především jednoduchost a pychlost zadávání. Více se dozvíte v příloze tohote e-mailu                                                                                                    |   |    |  |
| Vyhněte se úskalím při zddávání úkolů!                                                                                                    |   |    |  |
| E-mailem – PREHLEDNETE – v hromade doručené pošty se úkol brzy ztrati.<br>Verbální komunikací – ZAPOMENETE – pokud se v daném okamžiku opravdu nesoustředíte, snadno na úkol                                                                                                    |   |    |  |
| zapomenete.<br>Na papírku – ZTRATÍTE – papírek se rychle někam zatoulá, čím více papírků od různých lidí tím větší chaos.                                                                                                    |   |    |  |
| Ulidač vikalih http://www.custorra.cz/filac/contact5.1/Dian/Manifer.ava                                                                                                    |   |    |  |
| The owner in the state of the state of the s |   |    |  |
| S pozdravem                                                                                                    |   |    |  |
| SYSTEGRA                                                                                                    |   |    |  |
| CRM & Marketing software                                                                                                    |   |    |  |
|                                                                                                    |   | Ļ  |  |
|                                                                                                    | • |    |  |

## **CRM** & Marketing software

- 3. Z datového zdroje vyvoláte modul
  - Hromadný e-mail / Newsletter.
- 4. V prvním kroku modulu zvolte subjekty, které chcete použít pro další zpracování. Toto okno slouží jako filtr nechtěných e-mailových adres z adresáře firem nebo adresáře osob.

| 🧞 Hromadný e-mail | / Newsletter                                                                                                    | - • <b>x</b>             |
|-------------------|----------------------------------------------------------------------------------------------------|--------------------------|
|                   | Výběr: Newsletter - Aktuální verz<br>Datový zdroj může obsahovat kombinaci firem, osob,<br>nebo událostí. Určete, které údaje chcete použít při o<br>zpracování.<br>Firmy a vybrané zodpovědné osoby<br><u>0</u> soby | te<br>poznámek<br>dalším |
|                   | < <u>Z</u> pět <u>D</u> alší > <u>S</u> torno                                                                                                    | <u>N</u> ápověda         |

5. Nastavte parametry pro odesílání pošty.

SMTP server = server odchozí pošty, který je stejný jako u poštovního programu (Outlook, Lotus, Firebird). Jen pro kategorii = ke každé e-mailové adrese může být přiřazena kategorie (např. Newsletter, hlavní, nekontaktovat atd.), potom tato volba slouží jako filtr adres.

Pouze jeden e-mail na subjekt = v případě, že subjekt (firma, osoba) má zadán více adres, použije se pouze jedna – první.

| 🧞 Hromadný e-mail | / Newsletter                |                                |                  |
|-------------------|-----------------------------|--------------------------------|------------------|
|                   | Výběr: News                 | letter - Aktuálni verze        |                  |
|                   | Adresa <u>o</u> desílatele: | dmachart@databox.cz            |                  |
|                   | Z <u>o</u> brazované jméno: | SYSTEGRA/Daniel Machart        |                  |
|                   | SMTP Server:                | 192.168.1.1                    |                  |
| <b>0</b> 000      | <u>P</u> ort:               | 25                             |                  |
| O O               | Cha <u>r</u> set:           | iso-8859-2                     | •                |
| Ø                 | 📃 Jen pro kategorii         |                                |                  |
| Ô                 | Pouze jeden e <u>m</u> a    | uil na subjekt                 |                  |
|                   |                             |                                |                  |
|                   |                             |                                |                  |
|                   | < <u>Z</u> pět              | <u>D</u> alší > <u>S</u> torno | <u>N</u> ápověda |

6. Vložte do textu oslovení vašich zákazníků. Přitom musí existovat dodatek u osoby (třeba se jménem oslovení), ve kterém vyplníte například "Vážený pane", "Vážená paní". O tvorbě dodatků a jejich nastavení se více dozvíte v manuálu nebo uživatelské příručce programu.

| Milan SPÁČIL       |                          |           |   |
|--------------------|--------------------------|-----------|---|
| <u>1</u> . Adresář | 2. Poznámka 3. Dodatky 4 |           | 4 |
| Titul před         |                          |           |   |
| Jméno              | N                        | Milan     |   |
| Příjmer            | ní S                     | PÁČIL     |   |
| Titul za           | 1                        |           |   |
| Oslover            | ní V                     | ážený pan | е |

7. Připojení datových značek pro oslovení v e-mailové zprávě. Datové značky můžete použít napřímo pouze u textového formátu zprávy. Klikněte na tlačítko v dolní části okna "Propojit data" a vyberte dodatek u osoby, který obsahuje oslovení. To samé proveďte ještě jednou pro příjmení. U e-mailové adresy, která je uložena na kartě firmy, pravděpodobně nebude oslovení existovat. Proto v dolní části okna "Propojení na data" je možno zadat výchozí hodnotu pro neexistující oslovení. Nejčastěji se používá universální oslovení "Vážení obchodní přátelé". Výchozí hodnotu nezadávejte u příjmení.

Po vložení značky se zapíše například tento text: [do.Oslovení] [o.Prijmeni],

Tento text můžete zkopírovat a použít v externím programu při vytváření formátované zprávy HTML.

Pokud nechcete použít datové značky a oslovení na základě dodatku z programu, můžete ručně vepsat vlastní oslovení.

| 🤣 Propojení na data                                                                                                    |                                            |
|----------------------------------------------------------------------------------------------------|--------------------------------------------|
| Seznam datových                                                                                                    | značek                                     |
| Osoba     Titul před     Titul před     Titul za     Celé jméno (Titul + Jméno + Příjmení     Celé příjmení (Titul + Příjmení + Jn     test     kod     Úroveň znalostí     Oslovení     Slovení     Školení              | ení + Titul)<br>néno + Titul) <sub>≣</sub> |
| <ul> <li>První kontakt</li> <li>Oslovení staré</li> <li>Firma</li> <li>Právní forma</li> <li>Celá firma (Firma + Právní forma)</li> <li>Adresa 1</li> <li>PSČ</li> <li>Místo</li> <li>Celé místo (PSČ + Místo)</li> </ul> |                                            |
| Výchozí hodnota: Vážení obchodní přáte<br><u>Ω</u> K <u>S</u> torn                                                                                                    | lé<br>no <u>N</u> ápověda                  |

8. Otevření připravené formátované zprávy v HTML. Na konci políčka "Šablony pro zprávu" klikněte na listovací tlačítko se třemi tečkami. Nalistujte uloženou zprávu a potvrďte "Otevřít". Zpráva se zobrazí v okně modulu.

| 🤛 Hromadný e-mail / | / Newsletter                                                                                                    |                                                                                                    |
|---------------------|----------------------------------------------------------------------------------------------------|----------------------------------------------------------------------------------------------------|
|                     | Emailová zprá                                                                                                    | iva                                                                                                    |
|                     | Předmě <u>t</u> :                                                                                                    | Aktuální verze programu Databox CONTACT Professional 5                                                                                                    |
| 40                  | Ša <u>b</u> lona pro zprávu:                                                                                                    | C:\Users\dmachart\Documents\DATABOX\Newsletter.htm                                                                                                    |
| OR                  | Zpráva Přílohy (1                                                                                                    |                                                                                                    |
|                     | [do.Oslovení]<br>Novinkal TÝN<br>Hlavní předno<br>příjemcem úk<br>mailu.<br>Vyhněte se ú<br>E-mailem – P<br>Verbální kom<br>úkol zapomen<br>Na papírku – J<br>Hlídač úkolů:<br>S pozdraven<br>Klídač úkolů: | I [o.Prijmeni],<br>MOVÝ Hlídač úkolů<br>Dostí Hlídače úkolů je způsob informování, obousměrná komunikace mezi zadavatelem a<br>kolu a především jednoduchost a rychlost zadávání. Více se dozvíte v přiloze tohoto e-<br>skalím při zadávání úkolů!<br>ŘEHLÉDNETE – v hromadě doručené pošty se úkol brzy ztratí.<br>unikací – ZAPOMENETE – pokud se v daném okamžiku opravdu nesoustředíte, snadno na<br>nete.<br>ZTRATÍTE – papírek se rychle někam zatoulá, čím více papírků od různých lidí tím větší chaos.<br>http://www.systegra.cz/files/contact5.1/DiaryMonitor.exe<br>n<br>SYSTEGRA<br>CRM & Marketing software |
|                     |                                                                                                    | < <u>Z</u> pět Další > <u>S</u> torno <u>N</u> ápověda                                                                                                    |

9. Připojte přílohu k e-mailové zprávě. Na samostatné záložce "Přílohy" můžete skrze tlačítko vybrat jakýkoliv formát souboru. Funguje také drag&drop (táhni a přesuň).

## **CRM** & Marketing software

10. Před tím, než odešlete hromadný e-mail, zkontrolujte nastavení poštovního serveru a formu zprávy, odeslání testovacího e-mailu. Do adresy příjemce vložte vlastní adresu. V druhé části okna si můžete zkontrolovat zda jsou správně vybrané datové značky, obrázky a přílohy. Vykřičník u datové značky znamená, že hodnota je povinná.

| 🦻 Hromadný e-mai | / Newsletter                                                                                                |
|------------------|----------------------------------------------------------------------------------------------------|
|                  | Test odeslání zprávy                                                                                        |
|                  | Adresa <u>p</u> říjemce: dmachart@databox.cz Odeslat testovací <u>e</u> mail                                |
|                  | Datové značky Obrázky (0) Přílohy (1)                                                                       |
|                  | <b>! [do. Oslovení]</b> < Osoby.Oslovení (Vážení obchodní přátelé)<br><b>[o. Prijmeni]</b> < Osoby.Příjmení |
|                  | Pokročilé nastavení                                                                                         |
|                  | < <u>∠</u> pět <u>D</u> alší > <u>Storno N</u> ápověda                                                      |

- 11. Vytvoření seznamu adres. Po dokončení průvodce operací nedojde k odeslání. Otevře se okno se seznamem emailových adres a jejich kontrole. Kontrolují se tyto parametry:
  - sjednocení duplicitních adres
  - kontrola správnosti zadání adresy (absence povinných znaků a diakritika)
  - kontrola zadání oslovení u osob

| 🤣 Odeslání hromadného emailu                                                     |                                    |  |  |
|----------------------------------------------------------------------------------|------------------------------------|--|--|
| Vybrané emailové adresy (6/10)                                                   |                                    |  |  |
| databox@databox.cz DATABOX s.r.o., 1.máje 59, LIBEREC 1 460 01                   | Data: [Vážení obchodní přátelé] [] |  |  |
| jezek@jezeksw.cz JEŻEK SOFTWARE, Lužická 1076, CESKÁ LIPA 470 06                 | Data: [Vážení obchodní přátelé] [] |  |  |
| duel@jezeksw.cz JEŽEK SOFTWARE, Lužická 1076, ČESKÁ LÍPA 470 06                  | Data: [Vážení obchodní přátelé] [] |  |  |
| stereo@jezeksw.cz JEŽEK SOFTWARE, Lužická 1076, ČESKÁ LÍPA 470 06                | Data: [Vážení obchodní přátelé] [] |  |  |
| info@jezeksw.cz JEŽEK SOFTWARE, Lužická 1076, ČESKÁ LÍPA 470 06                  | Data: [Vážení obchodní přátelé] [] |  |  |
| 🔲 🌻 gucikova@sofistic Gúčiková Erika / SOFISTIC 👭 neobsahuje tečku               |                                    |  |  |
| rjares@systegra.cz Jareš Radan / SYSTEGRA                                        | Data: [Vážený pane] [Jareš]        |  |  |
| 🔲 🚦 kamila. hvojnikova@systegra. cz Hvojníková Kamila nevyplněno: [do. Oslovení] |                                    |  |  |
| mchaberova@systegra.cz Cháberová Markéta                                         | Data: [Vážená paní] [Cháberová]    |  |  |
| kuchar@jezek.cz Kuchár Pavel                                                     | Data: [Vážený pane] [Kuchár]       |  |  |
| 🛞 Jít na subiekt 🗿 Obnovit položku 🗿 Obnovit vše 🔀 Smazat položku 🗐 Zo           | brazit zprávu 🕅 Přílohu (1)        |  |  |
|                                                                                  |                                    |  |  |
| Vytvořit výběr                                                                   |                                    |  |  |
| Vložit email do databáze                                                         |                                    |  |  |
| Storno Storno                                                                    |                                    |  |  |

- dvojitý klik na adresu nebo "Jít na subjekt" vás přesune na kartu firmy / osoby, kde můžete cokoliv opravit
- tlačítko "Obnovit" použijete po opravě adresy nebo oslovení a zaktualizuje se seznam adres
- volba "Uložit e-mail do databáze" uloží e-mailové zprávy ke každému subjektu na záložce "E-maily"

12. Odeslání hromadného e-mailu provedete tlačítkem "Odeslat emaily". Operace bude trvat úměrně počtu adres, zhruba 3 vteřiny na jednu adresu.

| 50 Odeslání hromadného emailu                                                                                       |                                          |  |  |
|----------------------------------------------------------------------------------------------------|------------------------------------------|--|--|
| Vybrané emailové adresy (0/5)                                                                                       |                                          |  |  |
| databox@databox.cz DATABOX s.r.o., 1.máje 59, LIBEREC 1 460 01                                                      | Data: [Vážení obchodní přátelé] []       |  |  |
| gucikova@sofistic.cz Gúčiková Erika / SOFISTIC                                                                      | Data: [Vážená paní ředitelko] [Gúčiková] |  |  |
| 🔄 🗹 🗸 rjares@systegra.cz Jareš Radan / SYSTEGRA                                                                     | Data: [Vážený pane] [Jareš]              |  |  |
| 🔄 🗹 🗸 🖌 🖉 🖉 🖉 🖉 🖉 🖉 🖉 🖉                                                                                             | Data: [Vážená paní] [Hvojníková]         |  |  |
| 🔲 🗹 mchaberova@systegra.cz Cháberová Markéta                                                                        | Data: [Vážená paní] [Cháberová]          |  |  |
|                                                                                                    |                                          |  |  |
| 😮 Jít na subjekt 🔊 Obnovit položku 🏈 Obnovit vše 🔀 Smazat položku 🔳 Zobrazit zprávu 🛛 Přílohy (0) 🛛 🗹 Zobrazit data |                                          |  |  |
| 🔲 Vytvořit výběr                                                                                                    |                                          |  |  |
| 🛛 🗹 Uložit email do databáze                                                                                        |                                          |  |  |
| Odesílání mailů (4 z 4)                                                                                             |                                          |  |  |
|                                                                                                    |                                          |  |  |
| O deslat emaily                                                                                                    |                                          |  |  |

Po odeslání zpráv program zobrazí průběh operace a okno můžete zavřít.